# FLIR United VMS

### CCTV Keyboard

## DVT-KBD-G2 Quick Installation Guide

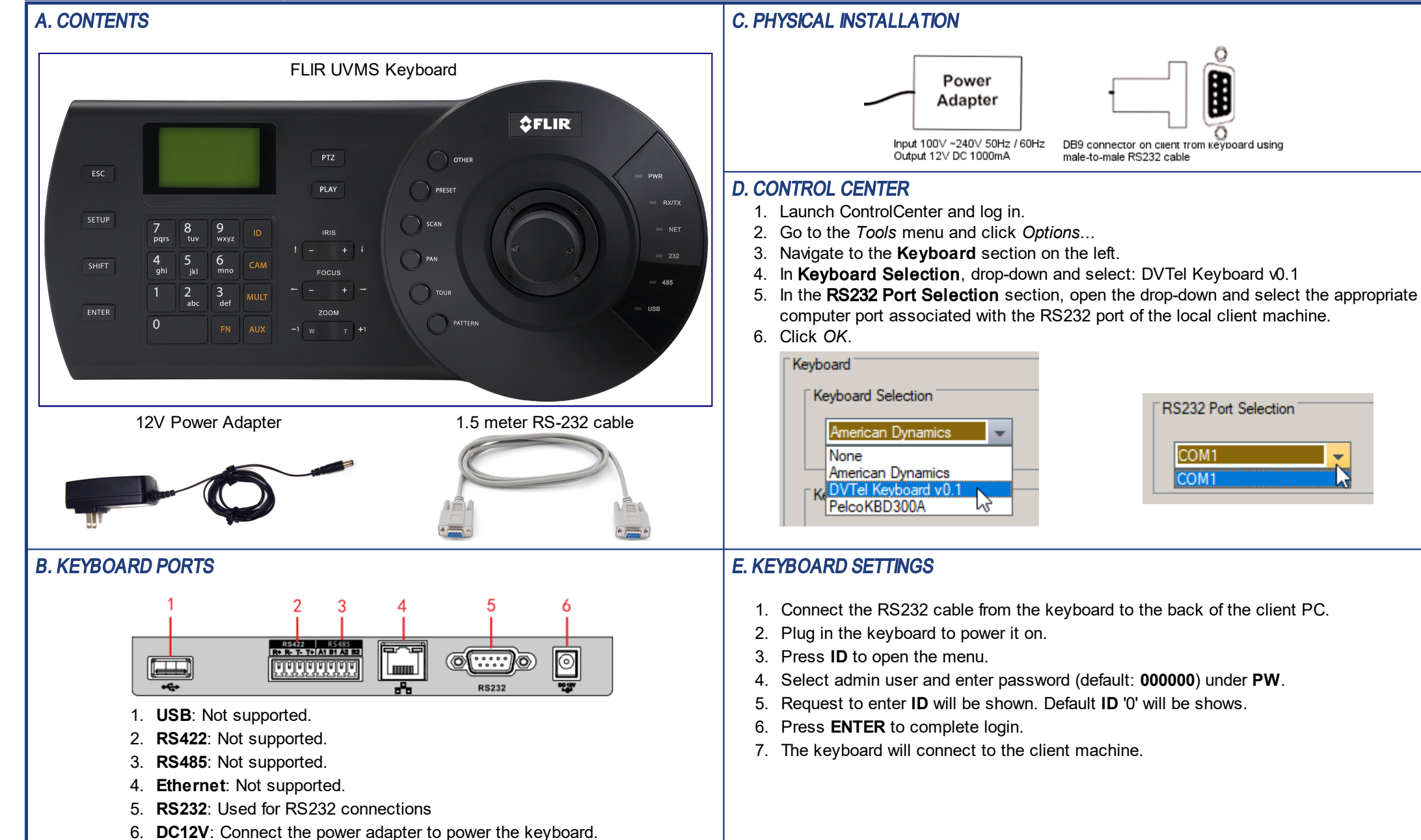

Version 1.0

# **QUICK REFERENCE GUIDE**

#### KEYBOARD COMMAND

**Note:** The SHIFT button works as a toggle for other buttons on the keyboard. When SHIFT is used to trigger a function, it remains in the SHIFT state until the button is pressed again to toggle back to the previous mode.

| Function                                                       | Keyboard Command                               | Key  |
|----------------------------------------------------------------|------------------------------------------------|------|
| Select a Control Center Monitor                                | Monitor Number $\rightarrow$ MULT              | 8    |
| Select a View tile                                             | Monitor Number $\rightarrow$ MULT              | 8    |
| Displaya camera on the<br>selected monitor or tile             | Tile Number $\rightarrow$ CAM                  | 7    |
| Toggle through viewing pane<br>layouts with 4 tiles            | $2 \rightarrow \text{SETUP}$                   | 2    |
| Toggle through viewing pane<br>layouts with 9 tiles            | $3 \rightarrow \text{SETUP}$                   | 2    |
| Toggle through viewing pane<br>layouts with 16 tiles           | $4 \rightarrow \text{SETUP}$                   | 2    |
| Expand currently selected tile to fill viewing pane            | MULT                                           | 8    |
| Clear currently selected tile                                  | $SHIFT \to CAM$                                | 3+7  |
| Display a sequence on the<br>selected monitor or tile          | Sequence number $\rightarrow$ TOUR             | 19   |
| Pause Sequence                                                 | TOUR                                           | 19   |
| Switch to next camera of a<br><i>paused</i> sequence           | $SHIFT \to FOCUS+$                             | 3+13 |
| Switch to previous camera of a<br>paused sequence              | $SHIFT \to FOCUS\text{-}$                      | 3+13 |
| Turn recording of the selected<br>camera's video stream on/off | SCAN                                           | 17   |
| Audio PTT                                                      | OTHER                                          | 15   |
| Audio Listen                                                   | SHIFT $\rightarrow$ OTHER (enabled by default) | 3+15 |
| Trigger an alarm                                               | Alarm Number $\rightarrow$ PAN                 | 18   |
| Acknowledge alarm in active tile                               | $SHIFT \to PAN$                                | 3+18 |
| Full Screen                                                    | $11 \rightarrow FN$                            | 11+5 |
| Display CC Help File                                           | $1 \rightarrow FN$                             | 1+5  |

#### INSTANT REPLAY COMMANDS

**Note:** Moving the joystick will pause the video, moving the joystick to the left or right will move the playback needle within the time-line. When a desired spot is determined, press PLAY to continue watching.

| Function                                      | Keyboard Command          | Key   |
|-----------------------------------------------|---------------------------|-------|
| Display Instant replay on next available tile | PLAY                      | 11    |
| Play                                          | IRIS +                    | 12    |
| Pause                                         | IRIS -                    | 12    |
| Rewind                                        | FOCUS - or joystick left  | 13/21 |
| Fast Forward                                  | FOCUS + or joystick right | 13/21 |
| Bookmark the selected tile                    | SHIFT+SCAN                | 2+17  |

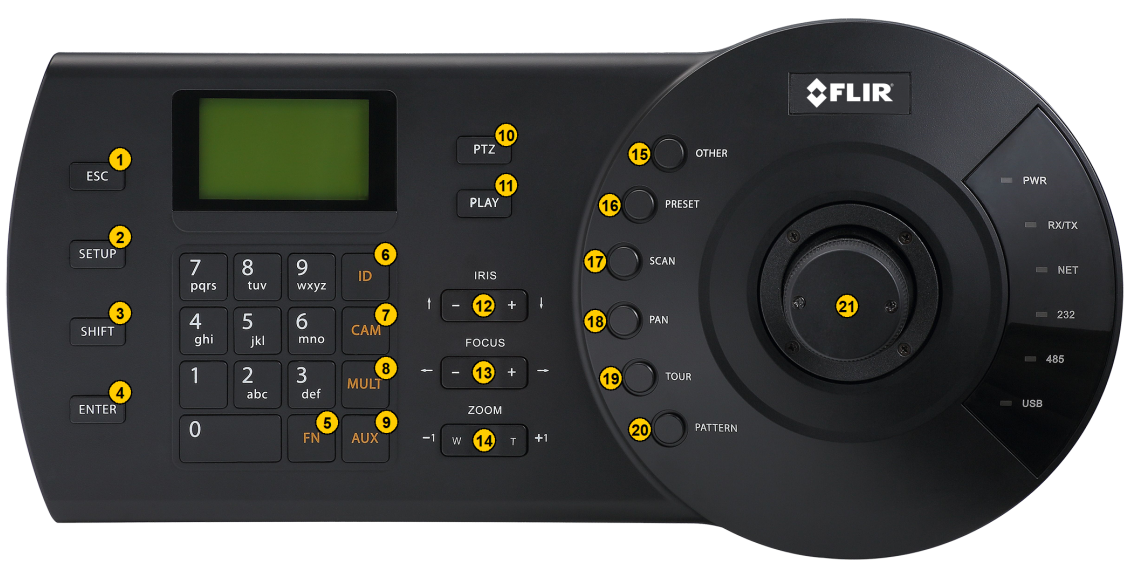

### PTZ CONTROL

**Note:** Entering the PTZ menu, by pressing the PTZ Button (10) will display a menu with the options listed below as **PTZ**.

To learn more about navigating the menu, see the UVMS\_Keyboard\_DVT-KBD-G2\_UIG

| Function                | Keyboard Command                                 | Key |
|-------------------------|--------------------------------------------------|-----|
| Pan left/right          | Joystick left/right                              | 21  |
| Tilt up/down            | Joystick up/down                                 | 21  |
| Zoom in/out             | ZOOM +/-                                         | 21  |
| PTZ preset              | Preset Number $\rightarrow$ PRESET               | 16  |
| PTZ Pattern             | Pattern Number → PATTERN                         | 20  |
| Send to 'home' position | PTZ                                              | 10  |
| Lock/unlock             | PTZ                                              | 10  |
| Flip position           | PTZ                                              | 10  |
| Control Iris            | IRIS +/-                                         | 12  |
| Focus                   | FOCUS +/-                                        | 13  |
| Auxiliary controls ON   | AUX Number $\rightarrow$ AUX                     | 9   |
| Auxiliary controls OFF  | AUX Number $\rightarrow$ SHIFT $\rightarrow$ AUX | 3+9 |

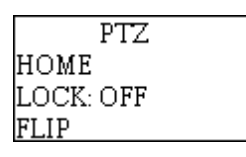